## ИНСТРУКЦИЯ

# о работе в «Репозитории цифрового образовательного контента для реализации основных и дополнительных образовательных программ ФГБОУ ВО СамГМУ Минздрава России».

Для работы с информационным ресурсом рекомендуем использовать веб браузере Google Chrome и перейти по адресу <u>https://mtube.samsmu.ru/.</u>

В настоящий момент сервисом обеспечивается возможность:

1. Просмотр размещенных учебных материалов.

2. Размещение и редактирование материалов.

3. Публикация видеоролика для публичного доступа.

4. Перемещение материала в корзину.

### 1. Просмотр размещенных учебных материалов

Для просмотра опубликованного материала вводим наименование кафедры или курса в поисковой строке. Выбираем нужный материал и просматриваем его.

| самарский государственный                   | Q. Поиск                                                                                                    |                                                                                                    |                                                                                                    |                                                                                                    |
|---------------------------------------------|----------------------------------------------------------------------------------------------------|----------------------------------------------------------------------------------------------------|----------------------------------------------------------------------------------------------------|----------------------------------------------------------------------------------------------------|
| медицинский<br>университет                  | Новые видео                                                                                                    |                                                                                                    |                                                                                                    |                                                                                                    |
| нформационный канал<br>Информационный канал | ·                                                                                                    |                                                                                                    |                                                                                                    | Internet and the second second                                                                                                    |
|                                             | Макишева Ю.В. Современные методы изуч                                                                                                    | Макишева Ю.В. Современные методы изуч                                                                                                    | Мякишева Ю.В. Современные методы изуч                                                                                                    | наук не означение для<br>науки не означение для<br>1.лекция по экологии для стоматологов<br>постати на стоматологов<br>постати на стоматологов                                                                                                    |
|                                             | полоти<br>Практичново занижи №1<br>Обща и нарадника<br>протоворити. Практичнова<br>протоворити. Практичнова<br>ковска Жутикован                                                                                                    | практичноское занятие №12<br>Практическое занятие №12<br>Сцепленое наследования.<br>Аналия сцепления тенса.                                                                                                    | Тексити<br>Лекция Nr2<br>Экосистеми. Типи Экосистем.<br>Жизнь в акосистеми сам<br>торисуранический процесс.<br>Влияние солнечной радиации | личной<br>Лекция №4<br>Экосистемы. Типи экосистем.<br>Город ват эконистеми<br>антропобизиозистеми                                                                                                    |
|                                             | 1 практич зиос                                                                                                    | 12 занятие-Сцепленное наследование                                                                                                    | 2 лекция по экологии для стоматологов-Eq                                                                                                  | 4 лекция по экологии для стоматологов                                                                                                    |
|                                             | Encaderate<br>Incident encoderate<br>Encoderate and<br>Encoderate and<br>Encod | Construction<br>Concernitional<br>Concernitional<br>Concernition<br>Concernition<br>C | Column Tool Sector                                                                                                    | Constructional<br>Construction<br>Construction<br>Con |

Рис.1 Поиск материала.

#### 2. Размещение материалов

Для размещения и управления материалами необходимо пройти авторизацию используя кнопку

|        | Самарский<br>гозударственный<br>миверситет |             |         |            |       |
|--------|--------------------------------------------|-------------|---------|------------|-------|
|        |                                            | Bx          | од      |            |       |
|        | Логин                                      | Электронная | я почта | Телефон    | снилс |
| Логин  |                                            |             |         |            |       |
| Пароль |                                            |             |         |            |       |
|        |                                            |             |         |            |       |
|        | E                                          | Зойти       | Войти   | через ЕСИА |       |

Рис.2 Авторизация.

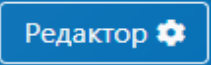

## переходим в систему управления

контентом

Далее по кнопке

| самарский государственный                    | Q, Поих                                                                                                    |                                                                                                    |                                                                                                    |                                                                                                    |  |  |
|----------------------------------------------|----------------------------------------------------------------------------------------------------|----------------------------------------------------------------------------------------------------|----------------------------------------------------------------------------------------------------|----------------------------------------------------------------------------------------------------|--|--|
| университет                                  | Новые видео                                                                                                    |                                                                                                    |                                                                                                    |                                                                                                    |  |  |
| Информационный канал<br>Информационный канал | <ul> <li>Макищева Ю.В. Современные методы изуч</li></ul>                                                                                                    | Мяющева Ю.8. Современные методы изуч                                                                                                    | Макишева Ю.В. Современные методы изуч                                                                                                    | Constraint and the second second                                                                                                    |  |  |
|                                              | Winnerstein State State | Part working and the second second se | Figure 1995<br>Figure 1995<br>Figur | Increase Not<br>Decomposition<br>Decomposition<br>Dec |  |  |
|                                              | 1 практич зиос                                                                                                    | 12 занятие-Сцепленное наследование                                                                                                    | 2 лекция по экологии для стоматологов-Eq                                                                                                    | 4 лекция по экологии для стоматологов                                                                                                    |  |  |

Рис 3. Система управления контентом.

На данной странице доступны материалы, которые Вы разместили самостоятельно или являетесь их автором (соавтором), а также материалы Вашего структурного подразделения.

| u.ru/admin/main |                                                      |                        |                   |                                        | E                          | ☆ ☆     | 1 |
|-----------------|------------------------------------------------------|------------------------|-------------------|----------------------------------------|----------------------------|---------|---|
| )               | ۹                                                    | 03                     | Добавить материал |                                        |                            |         |   |
| •               | Мои материалы   Ма                                   | атериалы подразделения |                   |                                        |                            |         |   |
|                 |                                                      | 1                      |                   |                                        |                            |         |   |
|                 | Тандем. Внесение новой обра<br>зовательной программы | Teams Создание групп   | АРСОД             | Тандем Создание реестра слу<br>шателей | Тандем. Вход в систем<br>м | у Танде |   |
|                 |                                                      |                        |                   |                                        |                            |         |   |

Рис.4. Главная страница с материалами кафедры.

#### 2.1. Добавление новых материалов

Для добавления материала выбираем «Добавить материал» справа от поисковой строки. В открывшейся экранной форме загружаем видеоматериал через «Загрузить файл». Рекомендуемый формат файла \*.mp4, \*.avi.

| Создать материал Измения сохраняются автоматически!<br>Карточка создана 01.01.1 в 07:20:20 пользователем ИЦР                                                                                                    | Скачать Получить ссылку Закрыть                                                                     |
|----------------------------------------------------------------------------------------------------|----------------------------------------------------------------------------------------------------|
| Индетификатор материала<br>1e30/780-b9b8-11ed-aa09-00155d0166ee<br>Подразделение<br>Отдеп проектного внадрения информационных систем •<br>Рабочее название материала - одинаковое для всех версий, видно только сотрудникам | С<br>Загрузите или перетащите сюда видео<br>и дождитесь окончания загрузки файла<br>(Загрузить файл |
| Официальное название видео - для каждой версии своё, после публикации видно всем                                                                                                    |                                                                                                    |
| номер версии<br>01.00<br>Занатыу (инина вар из 01.11 селоток) ()                                                                                                    |                                                                                                    |
|                                                                                                    |                                                                                                    |
| Аннотация (видят все)                                                                                                    |                                                                                                    |

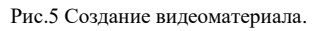

Заполняем аннотации, ключевые слова и иные классификаторы.

| Создать материал Измения сохраняются автоматически!<br>Карточка создана 01.01.1 в 07:20:20 пользователем ИЦР<br>Индегификатор материала<br>fc52Aa80-A8bb-11ed-8442-0015500166ee | Скачать Получить ссылку Закрыть                        |
|----------------------------------------------------------------------------------------------------|--------------------------------------------------------|
| Подразделение<br>Отдел проектного внедрения информационных систем 🗸                                                                                                    |                                                        |
| Рабочее название материала - одинаковое для всех версий, видно только сотрудникам<br>(Teams. Обучение)                                                                          | 1<br>▶ 0.00/37.45 •0 €3 ÷                              |
| Официальное название видео - для каждой версии своё, после публикации видно всем 2                                                                                              |                                                        |
| номер версии 01.00 Заметки (видите только Вы и соввторы)                                                                                                    | Со<br>Загрузите или перетащите сюда картинку           |
|                                                                                                    | и дождитесь окончания загрузки файла<br>Загрузить файл |
| Аннотация (аидят все)                                                                                                    |                                                        |
|                                                                                                    |                                                        |
| Опубликовать<br>Доступ с паролем<br>Доступ без пароля                                                                                                    |                                                        |
| Авторы процент участия Добавить Теги Справон                                                                                                    | ик Значение Добавить                                   |

Рис.6 Заполнение формы

Сервис позволяет создавать версии материала с возможностью просмотра первоисточника и сохранением истории его формирования. Например, каждый учебный год новая версия.

| Версии<br>01.00<br>Скопировать Добавить | Отдел проетного внадения неформационных систем   Рабочее название материала - одиналкаео для всех версий, видно только сотрудникам  Теалта. Обучение  Официольное название видео - для каждой версии свой, после публикации видно всем  Номер версии  01.00 Заметии (видите только Вы и соавторы) |    | <ul> <li>0.00 / 37.45</li> <li>Загрузите или перет</li> <li>и дождитесь окончи</li> <li>загруз</li> </ul> | <ul> <li>с</li> <li>защите сода картинк<br/>ания загружки файла<br/>пть файл</li> </ul> |
|-----------------------------------------|----------------------------------------------------------------------------------------------------|----|----------------------------------------------------------------------------------------------------|-----------------------------------------------------------------------------------------|
|                                         | Aihotauka (akast sco)                                                                                                    | li | Статус перекодирования:                                                                                   |                                                                                         |
|                                         |                                                                                                    |    | Разрешение                                                                                                | Статус                                                                                  |

Рис.7 Версионирование.

# Пример двух версий в одном курсе

|                                                  | Рабочее название материала - одинаковое для всех версий, видно только сотрудникам                                      |
|--------------------------------------------------|----------------------------------------------------------------------------------------------------|
|                                                  | Teams. Обучение                                                                                                    |
| Версии<br>02.00<br>01.00<br>Скопировать Добавить | Официальное название видео - для каждой версии своё, после публикации видно всем<br>2 вариант<br>Номер версии<br>02.00 |
|                                                  | Заметки (видите только Вы и соавторы)                                                                                  |
|                                                  | Рис.8 Пример                                                                                                    |
| Используя 이 можн                                 | о удалить версию материала.                                                                                            |

Вкладки, расположенные в правом верхнем углу экранной формы, позволяют: «Закрыть» – выйти из режима редактирования на страницу с размещенными материалами кафедры.

«Получить ссылку» для размещение учебных видеоматериалов и иных материалов кафедры в электронно-информационной образовательной среде (ЭИОС).

| Ссылка на видео (эта версия)                                                                                                    | 4                 |
|----------------------------------------------------------------------------------------------------|-------------------|
| https://mtube.samsmu.ru/player?f=704d1c80-b8d5-11ed-be39-0015                                                                                           | 0                 |
| Код для вставки на сайты                                                                                                    |                   |
| <pre><iframe frameborder="0" height="100%" src="https://mtube.samsmu.ru/player?f=704d1c80-b8d5- 11ed-be39-00155d0166ee" width="100%"></iframe></pre>    |                   |
|                                                                                                    |                   |
|                                                                                                    |                   |
| Открыть в новой вкладке                                                                                                    |                   |
| Ссылка на материал (максимальная версия из опубликованных)                                                                                              | וא                |
| https://mtube.samsmu.ru/player?m=fc524a80-b8bb-11ed-8442-001                                                                                            | 0                 |
| Код для вставки на сайты                                                                                                    | -                 |
| <iframe <br="" height="100%" width="100%">src="https://mtube.samsmu.ru/player?m=fc524a80-b8bb-<br/>11ed-8442-00155d0166ee" frameborder="0"&gt;</iframe> |                   |
| Рис. 9 П                                                                                                    | росмотр ссылки    |
| 1» - ссылка на выбранную версию у                                                                                                    | чебного материала |

«2» - ссылка на материал последняя из версий (максимальная из опубликованных версий)

Укажите автора(ов) видео

| Авторы   |                                                       | процент участия |          |
|----------|-------------------------------------------------------|-----------------|----------|
|          | ФИО автора                                            |                 | Добавить |
|          | Воронцов Андрей Владимирович                          | 30              | 0        |
| Желонкин | Николай Николаевич, кандидат фармацевтических наук (к | 70              | 0        |

Рис. 10 Добавление авторов

# 2.2. Редактирование материалов

Для редактирования материала выбираем необходимый материал в поисковой строке (рис. 4) и переходим в режим редактирования

| Редактировать материал Измения сохраняются автоматически!<br>Карточка создана 01.03.2023 в 15-18-36 пользователем Карташева Анастасия Сергеевна                                                                                                    | Скачать                                                                                                    | олучить ссылку Закрыть                                                                                                    |
|----------------------------------------------------------------------------------------------------|----------------------------------------------------------------------------------------------------|----------------------------------------------------------------------------------------------------|
| лидагидикатор материала<br>b7240f00-b80e-11ed-bdcd-00155d0166ee                                                                                                    | Constructions taken is a construction of the construction of the construction of | - 1 1 2<br>Annoved-order/12/12/12/1<br>Bana and the second of the second of |
| Подразделение<br>Огдел проектного внедрения информационных систем 🗸                                                                                                    |                                                                                                    |                                                                                                    |
| Рабочее название материала - одинаковое для всех версий, видно только сотрудникам                                                                                                    | N 0.00 / 10.02                                                                                                    |                                                                                                    |
| Тандем. Внесение новой образовательной программы                                                                                                    | 0.00710.02                                                                                                    |                                                                                                    |
| Официальное название видео - для каждой версии своё, после публикации видно всем                                                                                                    |                                                                                                    |                                                                                                    |
| Номер версии                                                                                                    |                                                                                                    | 3                                                                                                    |
| 01.00                                                                                                    | Загрузите или перет                                                                                                    | ащите сюда картинку                                                                                                    |
| Заметки (видите только Вы и соавторы)                                                                                                    | и дождитесь оконч<br>Загруз                                                                                                    | ания загрузки файла<br>ить файл                                                                                                    |
| 4                                                                                                    | Tatyo peperoneogawag                                                                                                    |                                                                                                    |
| Аннотация (видят все)                                                                                                    |                                                                                                    |                                                                                                    |
|                                                                                                    | <b>Разрешение</b><br>480                                                                                                    | Статус<br>перекодирован                                                                                                    |
| h and the second second s | 720                                                                                                    | перекодирован                                                                                                    |

Рис. 11 Редактирование материала

При необходимости вносим изменения в заполнение аннотаций, ключевых слов и иных классификаторов к каждому видео (рис. 6).

Обращаем Ваше внимание, что после опубликования материала редактирование не доступно.

### 3. Публикация видеоролика для публичного доступа

Для общего доступа к материалам необходимо проверить

**3.1.** «Статус перекодирования». Отсутствие статуса не позволит воспроизвести видео.

| гатус перекодирования: |               |
|------------------------|---------------|
| Разрешение             | Статус        |
| 480                    | перекодирован |
| 720                    | перекодирован |
| 1080                   |               |

Рис.12 Статус перекодирования

**3.2.** «Доступ». Просмотр видео с использованием пароля или без.

Доступ с паролем
 Доступ без пароля

**3.3.** «Опубликовано» – общий доступ для просмотра материала. По умолчанию материал не опубликован и доступен ТОЛЬКО!!! Вам и его автору(ам).

#### 4. Перемещение материала в корзину.

Неиспользуемый, некорректно размещенный материал можно переместить в корзину, выбрав «Переместить в корзину» (рис. 14). Кнопка "Восстановить из корзины" доступна до выбора "Закрыть».

| САМАРСКИЙ<br>ГОСУДАРСТВЕННЫЙ<br>МЕДИЦИНСКИЙ<br>УНИВЕРСИТЕТ | Редактировать материал измения сохраняются ватоматически!<br>Карточка создана 02.03.2023 в 12:3738 пользователем Карташкев Анастакия Сергеенна |   | Скачать                                                   | олучить ссылку Закрыть |
|------------------------------------------------------------|----------------------------------------------------------------------------------------------------|---|-----------------------------------------------------------|------------------------|
| Карташева Анастасия                                        | Индетификатор материала                                                                                                    |   | 62                                                        | _                      |
| Сергеевна 🕞                                                | fc524a80-b8bb-11ed-8442-00155d0166ee                                                                                                    |   | 9                                                         | $\diamond$             |
|                                                            | Подразделение                                                                                                    |   | 2.<br>2                                                   |                        |
| Версии                                                     | Отдел проектного внедрения информационных систем 🗸                                                                                             |   | <u>•</u>                                                  |                        |
| 02.00                                                      | Рабочее название материала - одинаковое для всех версий, видно только сотрудникам                                                              |   | 2                                                         |                        |
| 01.00                                                      | Teams. Обучение                                                                                                    |   | 0                                                         |                        |
| Скопировать (Добавить)                                     | Официальное название видео - для каждой версии своё, после публикации видно всем                                                               |   | 2                                                         |                        |
|                                                            | 2 вариант                                                                                                    |   |                                                           | - 40 m - 20 m          |
|                                                            | Номер версии                                                                                                    |   |                                                           |                        |
|                                                            | 02.00                                                                                                    |   | •                                                         |                        |
|                                                            | Заметки (видите только Вы и советоры)                                                                                                    |   | ащите сюда картинку<br>ания загрузки файла<br>ить файл    |                        |
|                                                            |                                                                                                    |   | Статус перекодирования:                                   |                        |
|                                                            | Аннотация (видят все)                                                                                                    |   | Разрешение                                                | Статус                 |
|                                                            |                                                                                                    |   | 480                                                       | перекодирован          |
|                                                            |                                                                                                    |   | 720                                                       | перекодирован          |
|                                                            | Опубликовать Пелеместить в колзину                                                                                                    | 4 | 1080                                                      | -                      |
|                                                            | Одоступ с паролем<br>Одоступ без пароля                                                                                                    |   | Характеристики исходного файла:<br>Разрешение: 1280 • 720 |                        |

Рис.14 Перемещение материала в корзину

Обращаем Ваше внимание, что после закрытия материала самостоятельно восстановить его из корзины невозможно!!! Будьте внимательны при переносе материала в корзину!!!